# $\mathsf{DTV+}_{\mathsf{M}}$ KOHLER Konnect<sub> $\mathsf{M}$ </sub> Shower System

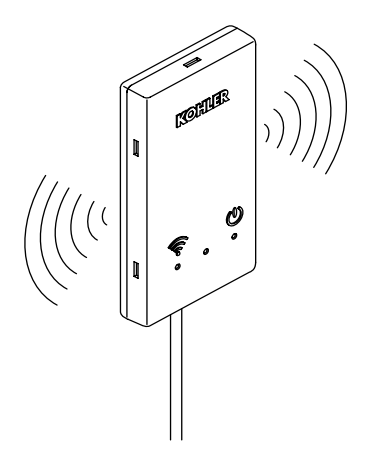

**Quick Start Guide** 

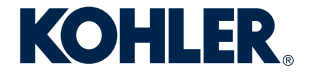

1372149-5-**C** 

#### **Important Information**

**IMPORTANT!** An **Amazon** or **Google** account is required to enable your product with voice control.

Amazon, Alexa and all related logos and motion marks are trademarks of Amazon.com, Inc. or its affiliates.

Google is a trademark of Google LLC.

#### Overview

- Download the **KOHLER Konnect** app.
- Connect to Wi-Fi.
- □ Enable voice control of your DTV+ shower.

#### Download the KOHLER Konnect App

NOTE: Ensure that you are connected to your local Wi-Fi before continuing.

- Download the **KOHLER Konnect** app to your mobile device.
- □ Open the app and click "SIGN IN."
- Once the sign-in page is expanded, click on "Sign up now" to create an account.
- □ Select the four tiles in the top right corner of the app.
- □ Click on "ADD PRODUCT" and select "DTV" from the list of products.

#### Connect to Wi-Fi

**NOTE:** If the DTV Network is not listed in the Wi-Fi connections on your mobile device, enable the Wi-Fi setting on your shower interface by going to SETTINGS > SYSTEM > WI-FI.

- □ Select "Go To Wi-Fi Settings" on your mobile device and choose the DTV network.
- □ Return to the KOHLER Konnect app to complete the Wi-Fi connection.
- □ Select "YES" on the DTV+ Interface to authorize the setup.
- Connect to your home Wi-Fi.
- Name your device.

#### Enable Voice Control of Your DTV+ Shower

- Open your **Amazon Alexa** or **Google Home** app.
- Search KOHLER Konnect to enable the voice control feature using either Amazon Alexa or Google Home.

### KOHLER Konnect<sub>m</sub> Système de douche

#### Guide de démarrage rapide (FR)

#### Renseignements importants

**IMPORTANT!** Un compte **Amazon** ou **Google** est requis pour activer le produit avec la commande vocale.

Amazon, Alexa et tous les logos et marques de mouvement associés sont des marques déposées de Amazon.com, Inc. ou de ses sociétés affiliées.

Google est une marque déposée de Google LLC.

#### Vue d'ensemble

- Distribution Télécharger l'application KOHLER Konnect.
- Connecter au Wi-Fi.
- □ Activer la commande vocale du DTV+ douche.

#### Télécharger l'application KOHLER Konnect

REMARQUE : Vérifier d'être connecté au Wi-Fi local avant de continuer.

- Discrete Strate Strate
- Ouvrir l'application et cliquer sur « SIGN IN »(Se connecter).
- Une fois que la page d'inscription est élargie, cliquer sur « Sign up now » (S'inscrire maintenant) pour créer un compte.
- □ Sélectionner les quatre vignettes dans le coin supérieur droit de l'application.
- Cliquer sur « ADD PRODUCT » (Ajouter produit) et s

  électionner « DTV » dans la liste des produits.

#### Connecter au Wi-Fi

**REMARQUE**: Si le réseau DTV n'est pas indiqué dans les connexions Wi-Fi du dispositif mobile, activer la configuration Wi-Fi de l'interface de la douche en allant à SETTINGS > SYSTEM > WI-FI (Paramètres > Système > WI-FI).

- Sélectionner « Go To Wi-Fi Settings » (Aller aux paramètres Wif-Fi) sur l'appareil mobile et choisir le réseau DTV.
- Retourner à l'application **KOHLER Konnect** pour terminer la connexion Wi-Fi.
- □ Sélectionner « YES » (Oui) sur l'interface DTV+ pour autoriser l'installation.
- Connecter au Wi-Fi de la résidence.
- Donner un nom au dispositif.

#### Activer la commande vocale du DTV+ douche

- Ouvrir l'application **Amazon Alexa** ou **Google Home**.
- Rechercher KOHLER Konnect pour activer la fonction de commande vocale en utilisant Amazon Alexa ou Google Home.

## KOHLER Konnect<sub>™</sub> Sistema de ducha

Guía rápida (SP)

#### Información importante

**[IMPORTANTE!** Se requiere una cuenta de **Amazon** o de **Google** para habilitar su producto con control vocal.

**Amazon**, **Alexa** y todos los logotipos y símbolos relacionados son marcas registradas de Amazon.com, Inc. o de sus filiales.

Google es una marca registrada de Google LLC.

#### Generalidades

- Descargue la aplicación KOHLER Konnect.
- Conecte a Wi-Fi.
- Habilite el control vocal de su ducha DTV+.

#### Descargue la aplicación KOHLER Konnect

NOTA: Antes de continuar, asegúrese de estar conectado a su Wi-Fi local.

- Descargue la aplicación KOHLER Konnect a su dispositivo móvil.
- □ Abra la aplicación y haga clic en "SIGN IN" para registrarse.
- Una vez que la página de registro se haya expandido, haga clic en "Sign up now" para crear una cuenta.
- □ Seleccione los 4 cuadritos en la esquina superior derecha de la aplicación.
- Haga clic en "ADD PRODUCT" para añadir un producto, y seleccione "DTV" de la lista de productos.

#### Conecte a Wi-Fi

**NOTA:** Si la red DTV no aparece listada en las conexiones de Wi-Fi en su dispositivo móvil, habilite Wi-Fi en la interface de su ducha en SETTINGS > SYSTEM > WI-FI.

- Seleccione "Go To Wi-Fi Settings" para ir a la configuración de WiFi en su dispositivo móvil, y elija la red **DTV**.
- Vuelva a la aplicación KOHLER Konnect para completar la conexión de Wi-Fi.
- □ Seleccione "YES" en la interface DTV+ para autorizar la configuración.
- Conecte al Wi-Fi de su hogar.
- Dé un nombre a su dispositivo.

#### Habilite el control vocal de su ducha DTV+.

- Abra su aplicación de **Amazon Alexa** o de **Google Home**.
- Busque KOHLER Konnect para habilitar la función de control vocal mediante Amazon Alexa o Google Home.

#### KOHLER.com/dtvpluskonnect

Have questions? Allow us to help. Call the KOHLER Customer Care Center at the number below.

Des questions? Nous pouvons vous aider. Appeler le centre de service à la clientèle de KOHLER au numéro ci-dessous.

¿Tiene alguna pregunta? Permítanos ayudarle. Llame al Centro de Atención al Cliente de KOHLER al número a continuación.

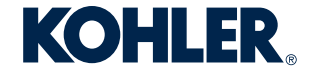

USA/Canada: 1-800-4KOHLER México: 001-800-456-4537 kohler.com